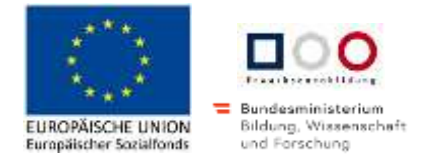

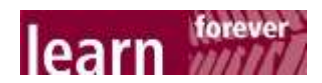

## Zoom - Videotelefonie am Computer

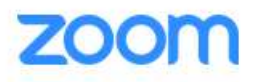

Zoom ist eine Möglichkeit,

- mit anderen über das Internet zu reden,
- sich gemeinsam Dateien anzuschauen oder
- einer anderen Person den eigenen Bildschirm zu zeigen oder sich etwas erklären zu lassen.

Welche Ausstattung braucht es dafür?

- ein Handy oder ein Tablet mit der Zoom-App oder einen Computer oder Laptop (die Leute können mit unterschiedlichen Geräten am gleichen Treffen teilnehmen)
- eine Internetverbindung (WLAN)
- Kopfhörer/Lautsprecher und Mikrophon am Computer oder zum Aufsetzen
- idealerweise eine Kamera (zum Anstecken oder direkt am Bildschirm). Die Kamera muss aber nicht unbedingt sein, um Zoom nutzen zu können.

## 1. An einem Zoom-Treffen teilnehmen

Für ein Zoom-Meeting braucht es einen gemeinsamen Raum. Das ist eine Internetadresse, die alle wissen müssen, die sich treffen wollen.

Meistens wird diese Adresse als Link in einer E-Mail oder per Whatsapp verschickt. Das sieht z. B. so aus:

Von Mir <anna.stiftinger@bz-saalfelden.salzburg.at>

Betreff zoomen

An vötter, conny 🔶

bis gleich

https://zoom.us/j/903632884?pwd=TjVLNXRubIdIQ3JjNVpwWjIqZTZNQT09

In diesem Fall reicht es, auf den Link in der E-Mail zu klicken.

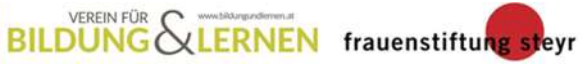

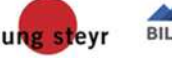

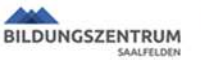

akzente

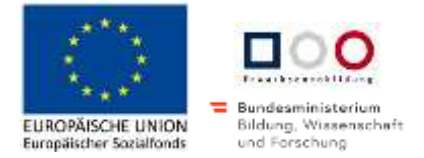

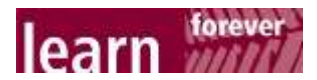

Der Webbrowser (Google Chrome oder Firefox oder Microsofte Edge...) startet dann von selbst und es öffnet sich dieses Fenster:

| Klicken Sie Ditte      | Dieser Link muss mit einer Anwendu                         | ndialog senen. |                    |  |  |  |  |  |
|------------------------|------------------------------------------------------------|----------------|--------------------|--|--|--|--|--|
|                        | Zoom Meetings                                              |                |                    |  |  |  |  |  |
|                        | Andere Anwendung auswählen                                 | Durchsuchen    |                    |  |  |  |  |  |
| Falls keine Aufforderu | Auswahl für zoommtg-Links spei                             |                |                    |  |  |  |  |  |
|                        | ing yom Prowser erfolgt. Zoon her interladen und ausführen |                |                    |  |  |  |  |  |
| rais keine Autorbert   | ng von browser endigt, 2                                   | commercinten   | aden und ausrumen. |  |  |  |  |  |

Klicken Sie auf "Link öffnen"

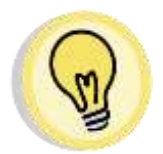

TIPP: Ev. müssen Sie im nächsten Schritt noch "per Computer-Audio beitreten" auswählen, ehe Sie wirklich im Raum drinnen sind.

Und noch ein TIPP: Wenn Sie das allererste Mal mit Ihrem Computer Zoom nutzen, kann es sein, dass Sie noch eine kleine Installation machen müssen: Dann klicken Sie auf das blaue "Zoom herunterladen und ausführen".

Falls keine Aufforderung vom Browser erfolgt, Zoom herunterladen und ausführen.

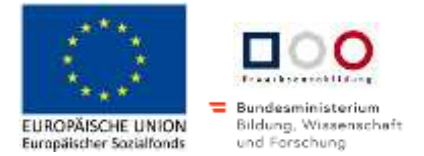

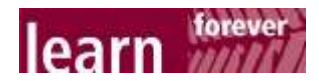

Sobald Sie im Raum sind, wird der Bildschirmhintergrund schwarz und Sie sehen, wer im Online-Raum ist. In diesem Fall bin ich mit 2 Geräten verbunden, daher sehen Sie zweimal den gleichen Namen.

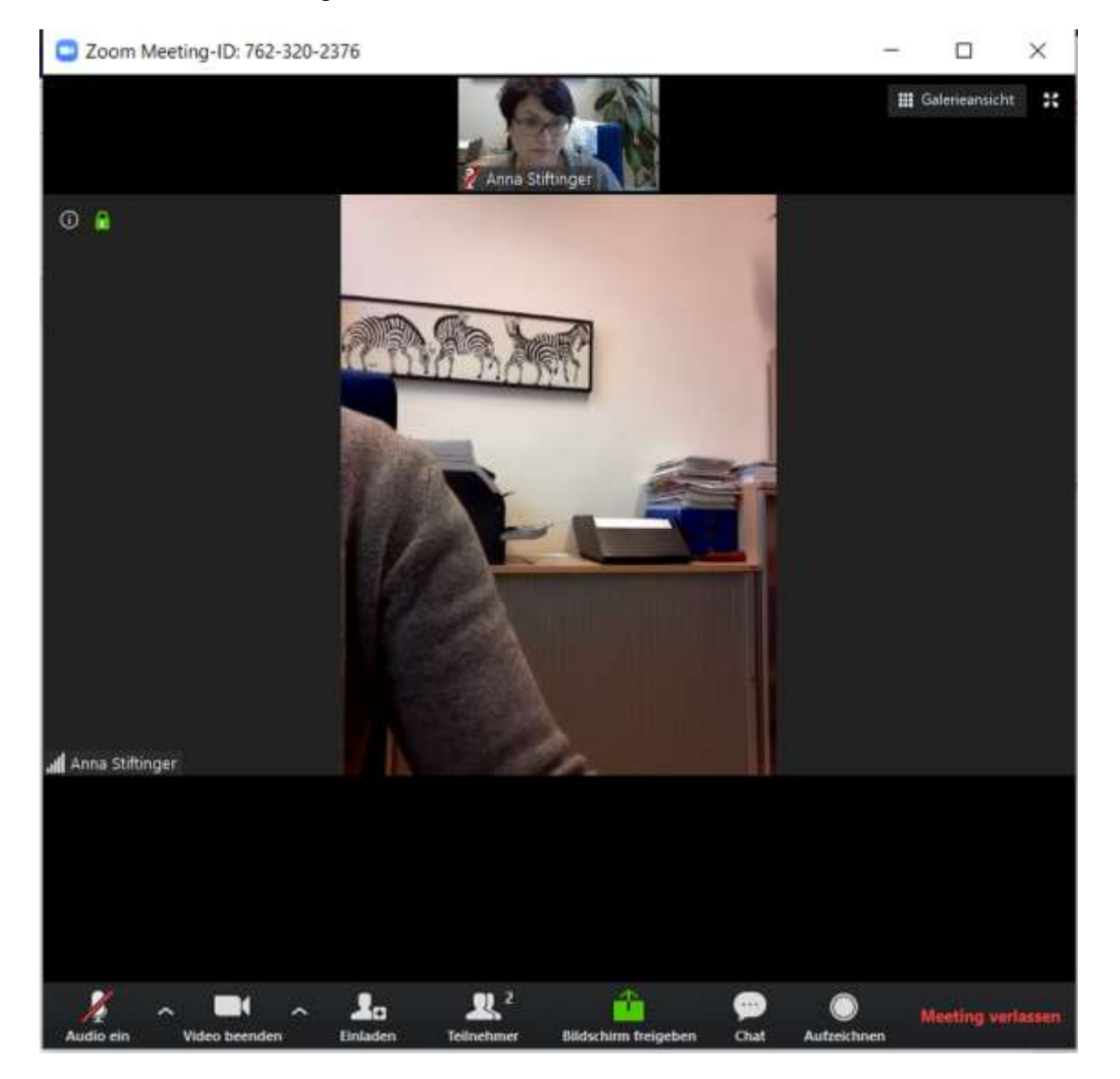

Wenn Sie den Mauszeiger über den schwarzen Schirm bewegen, erscheint unten eine Zeile mit Symbolen. Mit diesen können Sie Zoom gut nutzen:

| Audio ein     | Wenn das Mikrophon stumm geschalten ist, können die ande-<br>ren Sie nicht hören. Sobald Sie darauf tippen, können Sie mit<br>den anderen sprechen.                                       |  |  |  |  |  |
|---------------|----------------------------------------------------------------------------------------------------|--|--|--|--|--|
| Video beenden | Dasselbe gilt für die Kamera: Die anderen können Sie nur se-<br>hen, wenn Ihre Kamera eingeschalten ist. Wenn Sie nicht ge-<br>sehen werden wollen, tippen Sie auf das Kamerasymbol. Dann |  |  |  |  |  |

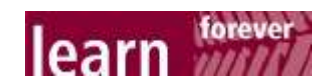

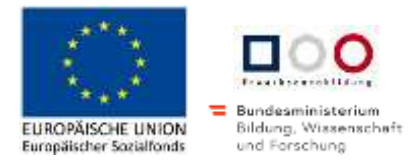

|                      | Sehen die anderen nur Ihren Namen, können Sie aber hören.                                                                                                    |
|----------------------|----------------------------------------------------------------------------------------------------|
| Einladen             | Mit dieser Funktion können Sie weitere Personen noch zum<br>laufenden Treffen einladen. Diese müssen gerade mit dem In-<br>ternet verbunden sein und wissen, dass Sie gerade sich per<br>Zoom treffen.                                    |
| Z<br>Teilnehmer      | Sie sehen, dass gerade 2 Personen in diesem Meeting ange-<br>meldet sind. Wenn Sie auf das schwarze Symbol tippen, sehen<br>Sie rechts die Namen der Personen. Und Sie sehen, wer Mik-<br>rophon oder Kamera ein- oder ausgeschalten hat. |
| çee<br>Chat          | Chat bedeutet "ratschen": Wenn Sie darauf tippen, können Sie<br>kurze Textnachrichten schreiben. Wie das geht, können Sie<br>weiter unten lesen.                                                                                          |
| )<br>Aufzeichnen     | Wer bei Zoom angemeldet ist, kann ein Meeting auch auf-<br>zeichnen. Das geschieht manchmal bei Vorträgen, damit ande-<br>re den Vortrag im Nachhinein auch anhören können.                                                               |
| Bildschirm freigeben | Wenn Sie anderen etwas auf Ihrem Bildschirm zeigen möch-<br>ten, müssen Sie diesen für andere "freigeben".<br>Wie das geht, können Sie weiter unten nachlesen.                                                                            |
| Meeting verlassen    | Wenn Sie mit dem Treffen fertig sind, tippen Sie auf Meeting<br>verlassen. Sie gehen damit aus dem gemeinsamen Raum im<br>Internet. Zur Sicherheit werden Sie gefragt, ob Sie wirklich<br>weggehen möchten.                               |
|                      | Das Meeting verlassen ×                                                                                                    |
|                      | Möchten Sie dieses Meeting verlassen?                                                                                                    |
|                      | Ich möchte Zoom Feedback liefern<br>Meeting verlassen Abbrechen                                                                                                    |
|                      | Erst wenn Sie hier auf das blaue "Meeting verlassen" klicken,<br>verlassen Sie das Treffen. Nur die Person, die eingeladen hat,<br>kann das Treffen für alle beenden. Sie selbst können nur weg-<br>gehen.                                |

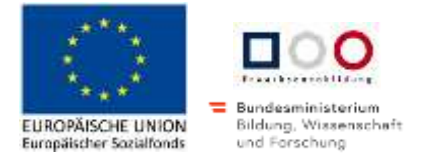

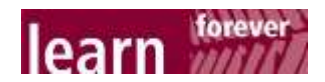

## 2. Bildschirm freigeben

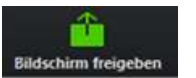

Bei einem Zoom-Treffen kann jeweils eine Person ihren Bildschirm freischalten, um anderen etwas auf dem eigenen Gerät zu zeigen oder zu erklären.

Tippen Sie dazu auf den Zoom-Bildschirm, damit die schwarze Leiste unten erscheint. Wählen Sie dann den grünen Knopf "Bildschirm freigeben"

Auf dem folgenden Fenster wählen Sie rechts unten den blauen Knopf "Bildschirm freigeben" und wechseln zu dem Programm, das Sie herzeigen möchten.

In meinem Beispiel sehen Sie eine Excel-Datei von meinem Computer. Rechts sehen Sie weiterhin die Zoom-Bilder. Bei allem, was Sie jetzt auf Ihrem Computer machen, können Ihnen die anderen zusehen.

| No.  | tender and +10 -                                                                                                    | K V = = = + > >>                                                                                                    | inution 1            | Rentard |                                         | 匙        | 10         | Standard . | (Lat)   |       | - 7          |              | E Autolianana - | 25    | R   |
|------|----------------------------------------------------------------------------------------------------|----------------------------------------------------------------------------------------------------|----------------------|---------|-----------------------------------------|----------|------------|------------|---------|-------|--------------|--------------|-----------------|-------|-----|
| 11   | **************************************                                                                                                    | · <u>A</u> · · · · · · · · · · · · · · · · · · ·                                                                                                    | Transa and gaments - | 想した日    | 16.                                     | bulleyin | is Tabatie | Parattal   | Schiebt | 1.144 | ligen Litzbe | 4 Production | distant and     |       |     |
|      | and the second second sec | and the second second se | NA ATTACK AND A      | 11221   | 1000                                    | COLUMN 1 |            | -          |         |       | -            |              |                 | 100   |     |
| -    | 1.00                                                                                                    |                                                                                                    |                      |         |                                         |          |            |            |         |       |              |              |                 | 1.27  |     |
| 09   |                                                                                                    | and the second second se |                      |         | Large and                               |          | -          |            |         |       |              |              | -               | -     | 87  |
| - 10 | The second second second second second second second second second second second second second second second s                                                                                                    | Bulance on Part                                                                                                    | 87736                | . 7     | 4 1                                     |          | -          |            |         | 19.00 |              |              | 100             | 100   |     |
| U    | Col                                                                                                    | Phártiet Les Pari.                                                                                                    | 87.28                |         |                                         |          |            |            |         |       |              |              |                 | 1000  | 0.0 |
| - 14 | Ecothiatia                                                                                                    | Indexed and Page.                                                                                                    | 4226                 | 36      |                                         |          |            |            |         |       |              |              | 100             |       |     |
| - 6  | NAME Distant Line                                                                                                    | Digitation (Philosophic                                                                                                    | 878                  | 17 . 1  | 2                                       |          |            |            |         |       |              |              |                 |       |     |
|      | 2-dffat                                                                                                    | Flatifiation Withownia                                                                                                    | 317.9                |         |                                         |          |            |            |         |       |              |              |                 |       |     |
| - 17 | TRANSLATION & Zell Dectrination/Ex-                                                                                                    | Flakthanne 2001/prese                                                                                                    | - 27.9               |         | · · · · · · · · · · · · · · · · · · ·   |          | _          |            |         |       |              |              |                 |       |     |
| - 14 | Fortbene KG                                                                                                    | Publication INT Install                                                                                                    | 37.8                 |         | 4                                       |          |            |            |         |       |              |              |                 | 1.1.1 |     |
| - 15 | its to Scientificate                                                                                                    | Published WS Step b                                                                                                    |                      |         |                                         |          |            |            |         |       |              |              |                 |       | 100 |
| - 15 | er.58.0x9                                                                                                    | FLASH alter WOLF en al                                                                                                    | 1128                 |         |                                         |          | -          |            |         |       |              |              |                 |       |     |
| -8   | TIND ALLEN                                                                                                    | PLACE AND MEDICAL PLACE                                                                                                    |                      |         | -                                       |          |            |            |         |       |              |              | 100             | SUR-  |     |
| -9   | Parts & March                                                                                                    | D data days Williams                                                                                                    | 217.00               |         |                                         |          |            |            |         |       |              |              |                 | 100 C |     |
| -3   | and Automatic                                                                                                    | D Annual West your a                                                                                                    | 82.0                 |         |                                         |          |            | -          |         |       |              |              |                 |       |     |
| -2   | Sold Company                                                                                                    | Publication Service                                                                                                    | 10.7 10              |         | 1                                       |          | _          | -          |         |       |              |              |                 |       |     |
| - 1  | and balance is properly                                                                                                    | Contraction and Contraction                                                                                                    |                      |         |                                         |          |            |            |         |       |              |              |                 |       |     |
| - 28 | PPUILLEI BARRY                                                                                                    | Physick and an UKE by sense of                                                                                                    | (87.9                | 1 1 2   |                                         |          |            |            |         |       |              |              |                 |       |     |
|      | codetu fur                                                                                                    | Published BPD/vog tr                                                                                                    | 204                  |         | 1                                       |          |            |            |         |       |              |              |                 |       |     |
| - 34 | rofeen lead + Feenales                                                                                                    | Published WS York'd                                                                                                    | - 252M               |         |                                         |          |            |            |         |       |              |              |                 |       |     |
| - 25 | Indust Paled - Permanent                                                                                                    | Fullister Williams                                                                                                    | 217.9                |         |                                         |          |            |            |         |       |              |              |                 |       |     |
|      | DeVelx                                                                                                    | Fueldates Wilcome                                                                                                    | - 37.0               |         | 1.11                                    |          |            |            |         |       |              |              |                 |       |     |
|      | Sell Tolera                                                                                                    | Publikation Withrowar                                                                                                    | 32.8                 |         |                                         |          |            |            |         |       |              |              |                 |       |     |
| - 33 | Kita Cellor                                                                                                    | Publissee @Strator                                                                                                    | 1828                 |         |                                         |          | _          |            |         |       |              |              |                 |       |     |
| - 18 | DavisPila                                                                                                    | P.Allafan WENeest                                                                                                    |                      |         | 1                                       |          |            |            |         |       |              |              |                 |       |     |
| 2    | Tarthat d. Actili                                                                                                    | Publister W2 kerne                                                                                                    | 207.0                |         | <u> </u>                                |          |            |            |         |       |              |              |                 |       |     |
|      | Get nerkelw                                                                                                    | FLAGALARE MERIODER                                                                                                    | - 2/8                |         |                                         |          |            |            |         |       |              |              |                 |       |     |
| -7   | of Phone                                                                                                    | Fightation MTTT99-8                                                                                                    |                      |         |                                         |          |            |            |         |       |              |              |                 |       |     |
| -9   | State of the second second                                                                                                    | D distance With one                                                                                                    | 10.7 10              | _       |                                         |          |            |            |         |       |              |              |                 |       |     |
|      | Thirds Indiana                                                                                                    | Published Williams                                                                                                    | 217.5                |         | -                                       |          |            |            |         |       |              |              |                 |       |     |
| - 22 | with a set of the set                                                                                                    | Publication Withownia                                                                                                    | 28.756               | 0.00    |                                         |          |            |            |         |       |              |              |                 |       |     |
|      | point an Demains                                                                                                    | Full and the second                                                                                                    | 3/8                  |         |                                         |          |            |            |         |       |              |              |                 |       |     |
| - 43 | Crementile Jog Seen                                                                                                    | Fugnesian WEST-Law                                                                                                    | 32.9                 |         |                                         |          |            |            |         |       |              |              |                 |       |     |
| 1.1  | Service Feature (encountry), Unideate.                                                                                                    | 5 2001 Q 8 2000                                                                                                    | 10000                |         |                                         |          |            |            |         |       |              |              |                 |       |     |
| :G   | selet                                                                                                    | PLANatos WEItrana                                                                                                    | 257.0                |         | · · · · · · · · · · · · · · · · · · ·   |          |            |            |         |       |              |              |                 |       |     |
|      | 4.011 (図)                                                                                                    | Publikates WS tree at                                                                                                    | 828                  |         |                                         |          |            |            |         |       |              |              |                 |       |     |
| - 6  | Delta Zak 5, Partei                                                                                                    | Editates Weissers                                                                                                    | 32.6                 |         |                                         |          |            |            |         |       |              |              |                 |       |     |
| - 1  | BH PARTY AND                                                                                                    | Published Withowst                                                                                                    | 17.98                |         |                                         |          |            |            |         |       |              |              |                 |       |     |
|      | MATION III                                                                                                    | Failure Whitem                                                                                                    | 27.0                 |         |                                         |          |            |            |         |       |              |              |                 |       |     |
| -3   | DARGE MAN                                                                                                    | Publication and communication                                                                                                    |                      |         |                                         |          |            |            |         |       |              |              |                 |       |     |
| -8   | School and Tests                                                                                                    | D assume we have a                                                                                                    | 100                  |         |                                         |          |            |            |         |       |              |              |                 |       |     |
| -12  | Deces                                                                                                    | FL Sciences WEST concern                                                                                                    | 10.75                |         |                                         |          |            |            |         |       |              |              |                 |       |     |
| -9   | Series:                                                                                                    | Publisher Hillinger                                                                                                    | - 327.56             |         | 1                                       |          |            |            |         |       |              |              |                 |       |     |
| - 61 | Index                                                                                                    | Publisher Witcod #                                                                                                    | - 267.00             | 17 11   | - M                                     |          |            |            |         |       |              |              |                 |       |     |
| -u   | Netrol-Sisting                                                                                                    | Published Billings                                                                                                    | 328                  |         |                                         |          |            |            |         |       |              |              |                 |       |     |
| - 52 | Nitroauthow Grid                                                                                                    | Duptilution SPSTORE 8                                                                                                    |                      |         |                                         |          |            |            |         |       |              |              |                 |       |     |
| 191  | Addates with Indian                                                                                                    | Published MCDownst                                                                                                    | 252.9                | 6 3     | - · · · · · · · · · · · · · · · · · · · |          |            |            |         |       |              |              |                 |       |     |
| - 37 | Fadac Delat.                                                                                                    | PLANAURA MERCANIN                                                                                                    | 28.7.96              | 6       | 1                                       |          |            |            |         |       |              |              |                 |       |     |
| Teb  | efect in the left (1) the                                                                                                    |                                                                                                    |                      |         |                                         |          |            | 1191       |         |       |              |              |                 |       |     |
|      |                                                                                                    |                                                                                                    |                      |         |                                         |          |            |            |         |       |              |              |                 |       |     |

Wenn Sie damit fertig sind, tippen Sie auf das rote "Stoppen" oben in der Mitte.

Sie sehen sofort wieder die Zoom-Bilder. Die anderen sehen nun auch nicht mehr, was Sie auf dem Computer machen.

Erst jetzt kann eine weitere Person den eigenen Bildschirm freischalten und Sie können zusehen, was Sie am Computer macht.

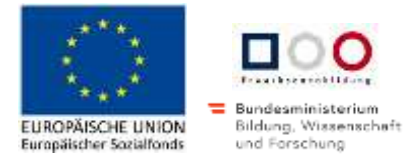

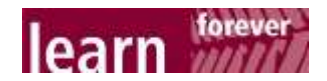

## 3. Chatten (Ratschen) per Zoom

Sie können während eines Zoom-Treffens auch Textnachrichten schicken. Das ist manchmal hilfreich, wenn Ihr Mikro nicht funktioniert oder wenn Sie sonst wem etwas mitteilen möchten. Sobald Sie auf "Chat" in der schwarzen Zeile unten tippen, erscheint rechts ein weißes Fenster und Sie sehen, was bisher alles geschrieben wurde:

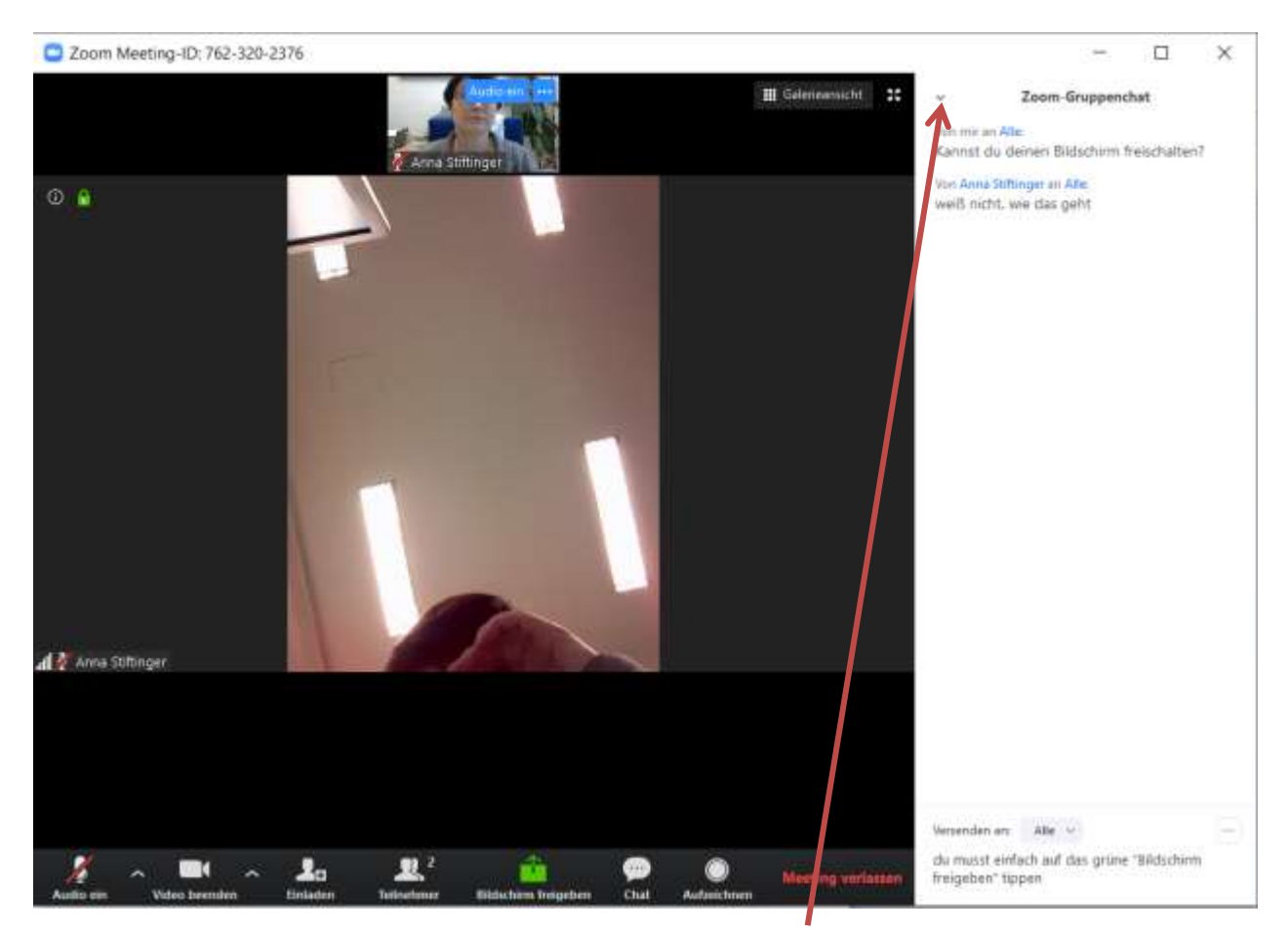

Um das Chatfenster zu schließen, klicken Sie auf den Pfeil nach unten im oberen Bereich der weißen Ansicht.

Wenn eine neue Chatnachricht geschrieben wurde, ändert der Chat-Knop unten in der schwarzen Leiste seine Farbe auf orange. Wenn Sie darauf klicken, öffnet sich wieder das Chatfenster.

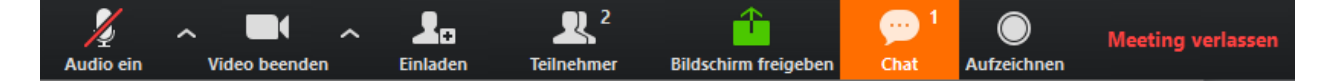

(cc) EXAMPLE Dieses Werk von A. Stiftinger/ C. Vötter für das <u>Bildungszentrum Saalfelden</u> ist unter <u>CC</u> BY 4.0 International lizenziert.

https://creativecommons.org/licenses/by-sa/4.0/legalcode